# User Guide

Radian is integrated with Path to provide fast and easy MI ordering.

Below is a step-by-step guide to ordering Radian delegated MI through Path:

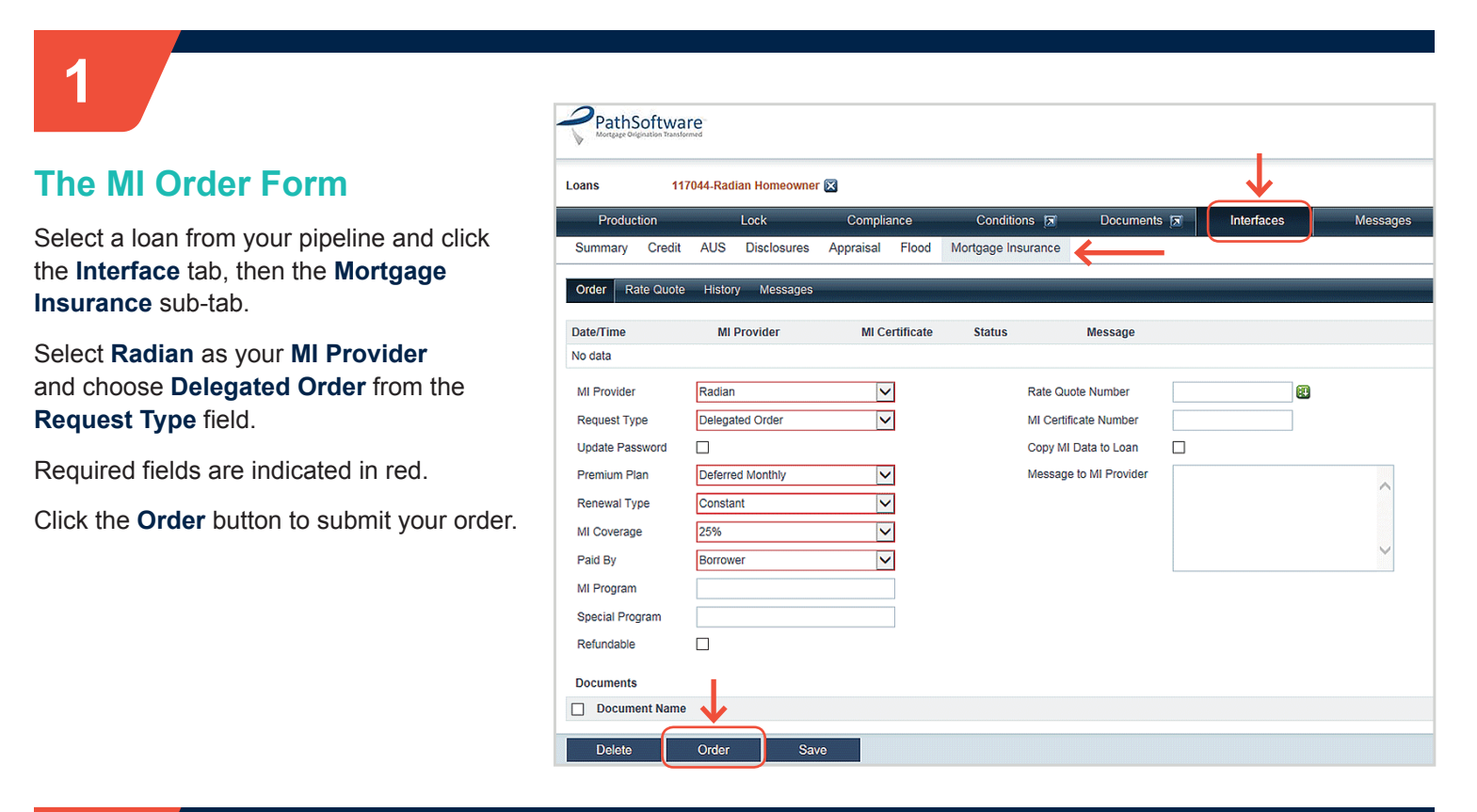

## 2

### **The MI History**

Your order will be identified on the **History** tab and a pop up will confirm your successful submission.

| Production           | Lock                | Compliance      | Conditions 🖾                  | Documents 🖂               | Interfaces               | Messages       |
|----------------------|---------------------|-----------------|-------------------------------|---------------------------|--------------------------|----------------|
| Summary Cred         | t AUS Disclosures   | Appraisal Flood | Mortgage Insurance            |                           |                          |                |
| Order Rate Quo       | te History Messages |                 |                               |                           |                          |                |
| Date/Time            | MI Provider         | MI Certificate  | Status                        | Request Type              | Premium Plan             | Ordered By     |
| )6/15/2017 2:57:02 F | M Radian            |                 | Success                       | Delegated Order           | Deferred Monthly         | Radian Support |
|                      |                     |                 | MI Order Status<br>Completed! | e details can be viewed o | n the MI History screen. | 17044          |

### customercare@radian.com 877.723.4261

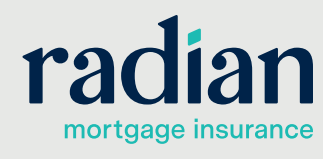

© 2019 Radian. All information contained herein is subject to change without notice.

#### **Mortgage Insurance History Details**

3

Click anywhere in the row to open a detailed view of the MI order. Here you will find details about the rates, premiums, terms and any tax/assessments that apply for Kentucky and West Virginia properties. A pdf copy of your commitment wil automatically be stored in your Documents folder. Click the paperclip ico to open this pdf. Unsuccessful submission will contain Comments to assist you in resolving data validation issues. These comments can also be found on the Message tab.

Click Copy to Loan to import the MI commitment terms to your application. Your MI premium information will save to the Application Product and Housing Expense screens.

> NOTE: The MI screen will only display MI premium payments based on the initial loan amount for declining premiums. To view future MI premium payments based on a declining principal balance, please consult the LE payment schedule.

| Mortgage | Insurance | History | Details |
|----------|-----------|---------|---------|

| Premium Plan                                                                                                    |                                                                                                    |                                                                                                    |                                                                                                    |                                                                                                    |
|----------------------------------------------------------------------------------------------------|----------------------------------------------------------------------------------------------------|----------------------------------------------------------------------------------------------------|----------------------------------------------------------------------------------------------------|----------------------------------------------------------------------------------------------------|
|                                                                                                    | Deferred Monthly                                                                                                    |                                                                                                    | MI Decision                                                                                                    | Approved                                                                                                    |
| Renewal Type                                                                                                    | Constant                                                                                                    |                                                                                                    | MI Taxing Authority                                                                                                    | Combined Tax                                                                                                    |
| MI Coverage                                                                                                    | 25%                                                                                                    |                                                                                                    | MI Tax Type                                                                                                    | AllTaxes                                                                                                    |
| Paid By                                                                                                    | Borrower                                                                                                    |                                                                                                    | MI Tax Percent                                                                                                    | 6.80000%                                                                                                    |
| MI Program                                                                                                    |                                                                                                    |                                                                                                    | MI Tax Amount                                                                                                    | 6.80                                                                                                    |
| Without Tax                                                                                                    |                                                                                                    |                                                                                                    | With Tax                                                                                                    |                                                                                                    |
| Jpfront Premium %                                                                                                    | %                                                                                                    |                                                                                                    | Upfront Premium %                                                                                                    | %                                                                                                    |
| Jpfront Premium Amount                                                                                                    | Ş                                                                                                    |                                                                                                    | Upfront Premium Amount                                                                                                    | \$                                                                                                    |
| Jpfront Premium Term                                                                                                    |                                                                                                    |                                                                                                    | Upfront Premium Term                                                                                                    |                                                                                                    |
| Renewal 1 Rate                                                                                                    | 0.30000 %                                                                                                    |                                                                                                    | Renewal 1 Rate                                                                                                    | 0.32040%                                                                                                    |
| Renewal 1 Amount                                                                                                    | \$ 100.00                                                                                                    |                                                                                                    | Renewal 1 Amount                                                                                                    | s 106.80                                                                                                    |
| Renewal 1 Term                                                                                                    | 120                                                                                                    |                                                                                                    | Renewal 1 Term                                                                                                    | 120                                                                                                    |
| Renewal 2 Rate                                                                                                    | 0.20000 %                                                                                                    |                                                                                                    | Renewal 2 Rate                                                                                                    | 0.21360%                                                                                                    |
| Renewal 2 Amount                                                                                                    | \$ 66.67                                                                                                    |                                                                                                    | Renewal 2 Amount                                                                                                    | \$ 71.20                                                                                                    |
| Renewal 2 Term                                                                                                    | 240                                                                                                    |                                                                                                    | Renewal 2 Term                                                                                                    | 240                                                                                                    |
| Prepaid Premium Amount                                                                                                    | ş                                                                                                    |                                                                                                    | Prepaid Premium Amount                                                                                                    | \$ 0.00                                                                                                    |
| Prepaid Premium Term                                                                                                    | 0                                                                                                    |                                                                                                    | Prepaid Premium Term                                                                                                    |                                                                                                    |
| Comments from MI Provide                                                                                                    | r                                                                                                    |                                                                                                    | Message to MI Provider                                                                                                    |                                                                                                    |
| Description                                                                                                    |                                                                                                    |                                                                                                    | Documents Sent<br>Description                                                                                                    |                                                                                                    |
| 100 07 0                                                                                                    |                                                                                                    |                                                                                                    |                                                                                                    |                                                                                                    |
|                                                                                                    |                                                                                                    | $\frown$                                                                                                    |                                                                                                    |                                                                                                    |
| Document Previo                                                                                                    | 2W                                                                                                    |                                                                                                    | 1                                                                                                    |                                                                                                    |
| Document Previe Udin Garan                                                                                                    | ew<br>1960 RADIAN                                                                                                    | * * F)                                                                                                    | 1<br>Certificat                                                                                                    | Commitment &<br>e of Insurance                                                                                                    |
| Document Previo      date Guran      Pecie Other      Tr                                                                                                    | PW<br>Inc. RADIAN<br>7 RADIAN<br>7 RADIAN                                                                                                    | (s) (s) (s) (s) (s) (s) (s) (s) (s) (s)                                                                                                    | 1<br>Certificat                                                                                                    | Commitment &<br>e of Insurance                                                                                                    |
| Document Previo      Gun Gunent      Preze Other      Fri                                                                                                    | PW PM PM PM PM PM PM PM PM PM PM PM PM PM                                                                                                    |                                                                                                    | 1 factor 2015/17 to Name 2015/17 to Name 2015/                                                                                                    | Commitment &<br>e of Insurance                                                                                                    |
| Document Previo      Kolian Guarant      Precise Okhore      Fre      Initial Insured Level                                                                                                    | Per Per Per Per Per Per Per Per Per Per                                                                                                    | ()<br>()<br>()<br>()<br>()<br>()<br>()<br>()<br>()<br>()                                                                                                    | 1<br>days Date 99/15/17<br>to Namber 877 223 4251<br>mence Application, agrees the Instance New selfs<br>service Applications, agrees the Instance New Self<br>self full before, The Loan Is Lowered, and The<br>self full before, The Loan Is Lowered, and The<br>self full before, The Loan Is Lowered, and The<br>tend that Lawner Is the advected The Self Self<br>Dancier Configuration of Date Landon<br>Self Configuration of Date Landon Self Self<br>Dancier Configuration of Date Landon<br>Self Self Date Landon Self Self Self Self<br>Self Self Date Landon Self Self Self Self Self Self Self Self                                                                                                    | Commitment &<br>e of Insurance                                                                                                    |
| Document Previo      Guin Gunnt      Prezes other      Fre      Inited Insured Level      Bortower Nat                                                                                                    | Proc. RADIAN Processor Processor Pr                                                                                                    | ()<br>()<br>()<br>()<br>()<br>()<br>()<br>()<br>()<br>()                                                                                                    | 1  feys Date 99/15/17 w Number 877 723 4251  feys Date 99/15/17 w Number 877 723 4251  feys Control of the second second                                                                                                    | Commitment &<br>e of Insurance<br>rg the Previous for the<br>right Previous for the<br>addition is according and<br>addition is according and<br>addition of the second and<br>addition of the second and<br>addition of the second and<br>addition of the second and<br>addition of the second and<br>addition of the second and<br>addition of the second and<br>addition of the second and<br>addition of the second addition<br>addition of the second addition of the second addition<br>addition of the second addition of the second addition<br>addition of the second addition of the second addition of the second addition of the seco                                                                                                    |
| Document Previo      Kutian Guarant      Prezio Oktoor      Fre      Initial Insured Level      Bortswere Nas      Co-distrower(Na) Nan                                                                                                    | Proc. RADIAN Processor Padent Support Processor Processor Proceso                                                                                                    | ()<br>()<br>()<br>()<br>()<br>()<br>()<br>()<br>()<br>()                                                                                                    | 1<br>feys Date 99/15/17<br>to Namber 877 723 4251<br>transca Application, agrees the interact the sample<br>as considered America and an He interact the sample<br>as considered America and an He interact the sample<br>as considered America and an He interact the sample<br>as considered America and an He interact the sample<br>as considered America and an He interact the sample<br>as considered America and an He interact the sample<br>as considered America and an He interact the sample<br>as considered America and an He interact the sample<br>that and that have a sample and an America and an America<br>as a sample and a sample and a sample and a sample and a<br>Data feed of Card America and an America and a<br>Data feed of Card America and a sample and a<br>Data feed of Card America and a<br>Data feed of Card America and a<br>Data feed of Card Americ | Commitment &<br>e of Insurance                                                                                                    |
| Document Previo      Kellan Guarant      Pressin Oktoor      Fre      Initial Insured Level      Bortower Nan      Co-distromer(s) Nan      Corditicato Numbe      Sea Los Anas.                                                                                                    | Proc. RADIAN Proc. RADIAN Proc                                                                                                    | The second second secon | 1  feys Date 99/15/17 to Nambe 877 723 4231  feys Date 99/15/17 to Nambe 877 723 4231  renear Application, agrees the Instrume Has applied for the start of the feature of the start of the start of the                                                                                                    | Commitment &<br>e of Insurance                                                                                                    |
| Document Previo      Galan Gurran      Peace obter      fre      Initial Insured Lens      Co-Bancourt(k) Nan      Cortificate Numb      Bancton Anna      Sale Prices of Insured Propo-      Sale Prices of Propo-      Sale Prices of | Proc. RADIAN Proc. RADIAN Proc                                                                                                    | the second second secon | 1  feys Date 99/15/17 to Nambe 877 723 4231  feys Date 99/15/17 to Nambe 877 723 4231  renear Application, agrees the instrume the sample the considered America and an fee Instrume the Sample the considered America and an fee Instrume the Sample the considered America and an fee Instrume the Sample the considered America and an fee Instrume the Sample the considered America and an fee Instrume the Sample the considered America and an fee Instrume the Sample the considered America and an fee Instrume the Sample the considered America and an fee Instrume the Sample the considered America and an fee Instrume the Sample the constant of the Sample the Constant Sample the constant Type Designate Proceedings 256 74                                                                                                    | Commitment &<br>e of Insurance                                                                                                    |
| Document Previo      Kolian Gurant     Pressa obtwar     Fra     Co-Barrower(a) Nat     Co-Barrower(a) Nat   | Proc. RADIAN<br>Proc. RADIAN<br>Pr | The second second secon | 1  feys Date 99/15/17 to Nambe 877 723 4231  renews Application, agrees the insures the safety as contained herein and in the Insures the safety as contained herein and in the Insures the safety as contained herein and in the Insures the safety as contained herein and in the Insures the safety as contained herein and in the Insures the safety as contained herein and in the Insures the safety as contained herein and in the Insures the safety as contained herein and in the Insures the safety as contained herein and in the Insures the safety as contained herein and in the Insures the safety as contained herein and in the Insures the safety as contained herein and in the Insures the safety as contained herein and in the Insure the safety as contained herein and in the Insure the safety as contained herein and in the Insure the safety as contained herein and in the Insure the safety as contained herein and in the Insure the safety as contained herein and in the Insure the safety as contained herein and in the Insure the safety as contained herein and the Insure the safety as contained herein and in the Insure the safety as contained herein and in the Insure the safety as contained herein and the Insure the safety herein the safety as contained herein and the Insure the safety as contained herein and the Insure the safety as contained herein and the Insure the safety herein the Insure the safety as contained herein and the Insure the safety herein the Insure the Insure the Insure the safety herein the Insure the Insure t                                                                                                    | Commitment & e of Insurance  It Lata under Pla larger  It Lata under Pla larger  It Lata under                                                                                                    |
| Document Previo      Kolia Guran      Pessa obser      Initial Insured Lend      Bortaver Nat      Co-Barrower(k) Nat      Co-Barrower(k) Nat    | Parken Support Parken Support Parken Support Parken Support Parken Route Held Ison Parken Route Held Ison Parken                                                                                                    | The second second secon | 1  feys Date 99/15/17 to Number 877 723 4251  render 4 and 1 and 1                                                                                                    | Commitment & e of Insurance It Lan under Pie larres ing the Preview for the finder in a societie and finder in a societie and finder in a societi                                                                                                    |
| Document Previo      Kolian Gurrent     Presse define     fre     fre     Co-Barrown(s) Nat     Co-Barrown(s) Nat     Co-Barrown(s) Nat     Co-Barrown(s) Nat     Co-Barrown(s) Nat     Cordinate Numb     Base Loon Area     Barrown(s) Nat     Cordinate Numb     Cordinate Numb     Size Loon Area     Size King     Cordinate Numb     Cordinate Numb     Size Loon Area     Size King     Cordinate Numb     Reix Figure     Size King                                                                                                    | Parken Support Parken Support Parke                                                                                                    | The section of the section of the se | 1  Apply Date 90/15/17 To Number 877 723 4231  Apply Dates 90/15/17 To Number 877 723 4231  Apply Dates 90/15/17 To Number 90/15/17 To Number 90/1                                                                                                    | Commitment & e of Insurance                                                                                                    |
| Document Previo     Lodan Gurrent     Presse defee     fre     fre     Control Insured Lond     Base Loan Area     Base Loan Area                                                                                                    | Perform Support Packen Support Packen Packen Packen Pack                                                                                                    | The second second secon | 1  Adays Date - 99/15/17 To Number - 97/15/17 To Number - 97/15/17 To Number - 97/15/17 To Number - 97/12/2 4/21  Write-Adaptation - Agrees In Instruct In surger Adaptation - Agrees In Instruct In surger To the State - State - Sta                                                                                                    | Commitment & e of insurance It can under the lowes of plane Previous for the offer of the socrete and the socrete and the soc                                                                                                    |
| Document Previo     Kolan Gurrent     Presse defee     fre     fre     Construction     Barrower Nan     Co Servourijn Nan     Contrilicate Numb     Base Loon Area     Sale Horo, or fassed Previou     Sale Horo, or fassed Previou     Sale Horo, or fassed Cont Area     Sale Horo, or fassed Cont Area                                                                                                    | Perform Support RCAN ED  RAINE Support RCAN ED  RAINE Support RCAN ED  RCAN ED  RCA                                                                                                    | The second second secon | 1  Aday's Date 90/15/17 To Number 97/15/17 To Number 97/723.4231  Write 40/15/17 To Number 97/723.4231  Write 40/15/17 To 2002-203 To 2002-203 To 2002                                                                                                    | Commitment & e of Insurance It Lan under the lowes of a societe and the lowester for the default in a societe and the lowester for the default in a societe and the lowester for the lowester for the default in a societe and the lowester for the lowester for the default in a societe and the lowester for the lowester for the default in a societe and the lowester for the lowester for the l                                                                                                    |
| Document Previo      Kolan Gurrent     Preze other     fre     fre     Construction     Bate None dissued Free     State None     State None     State | Perform Support Packers Support Packers Packers Packers Packe                                                                                                    | Control of the second of the second of the   | 1  Adapts Date 99/15/17 To Number 97/15/17 To Number 97/723.4231  Write 97/723.4231 Write 97/723.4231 Write 97/723 Write 97/723 Write 97/723 Write 97/723 Write 97/723 Write 97/723 Write 97/723 Write 97/723 Write 97/723 Write 97/723 Write 97/723 Write 97/72 Write 97/723 Write 97/723 Write 97/723 Write 97/723 Write 97/723 Write 97/723 Write 97/723 Write 97/723 Write 97/723 Write 97/723 Write 97/723 Write 97/723 Write 97/723 Write 97/72 Write 97/723 Write 97/72 Write 97/72 Write 97/72 Write 97/72 Write 97/72 Write 97/72 Write 97/72 Write 97/72 Write 97/72 Write 97/72 Write 97/72 Write 97/72 Write 97/72 Write 97/72 Write 97/72 Write 97/72 Write 97/72 Write 97/72 Write 97/72 Write 97/72 Write 97/7 Write 97/7 Write 97/7 Write 97/7 Write 97/7 Write 97/7 Write 97/7                                                                                                    | Commitment & e of insurance  It Lan under the forms of the forms of the forms of the forms of the forms of the forms of the forms of the forms of the forms of the forms of the forms of the forms of the forms of the forms of the forms of the form of the form of the form                                                                                                    |
| Document Previo      Constant Guarant     Preze Other     Fri      Initial Insured Lord      Bortware Nat     Co-Bortware Nat     Co-Bortware Nat     Co-Bortware Nat     Co-Bortware Nat     Co-Bortware Nat     Constant Anno     Bate Loos Anno     Sale Proc.     Sale Note     Correlated Phonium Anno     Insured Lord      Sale Note     Correlated Phonium Anno     Sale Note     Correlated Phonium Anno     Sale Note     Correlated Phonium Anno     Sale Note     Correlated Phonium Anno     Sale Note     Correlated Phonium Anno     Sale Note     Correlated Phonium Anno     Sale Note     Correlated Phonium Anno     Sale Note     Correlated Phonium Anno     Sale Note     Correlated Phonium Anno     Correlated Phonium Anno  | BW           Proc.         RABINS Support           78.0500 Support         To Barbon Support           78.0500 Support         To Barbon Support           79.0500 Support         To Support           70.0500 Support         To Support           70.0500 Support         To Support           70.0500 Support         To Support           70.0500 Support         To Support           71.0500 Support         To Support           71.0500 Support         To Support           71.0500 Support         To Support           71.0500 Support         To Support           71.0500 Support         To Support           71.0500 Support         To Support           71.0500 Support         To Support           71.0500 Support         To Support           72.0500 Support         To Support           73.0500 Support         To Support           74.0500 Support         To Support           75.000 Support         To Support           76.000 Support         Support           77.000 Support         Support           76.000 Support         Support           76.000 Support         Support           76.000 Support         Support           <                                                                                                    | CLTY 99.00 %      CLTY 99.00 %      CLTY 90.00 %      CLTY 90.00 %      CLTY 90      | 1  teys Date 001517 Tas Number 077234431  renes Application, agrees themate the subgrade as contained basis and in the tasking the subgrade as contained basis and in the tasking terms of the tasking terms of tasking ter                                                                                                    | Annable NO<br>HERPAD<br>at 125 of ton set<br>to of a societa and<br>annable NO<br>HERPAD<br>and 125 of ton set<br>to of an annable<br>and the societa and<br>annable NO<br>HERPAD<br>and 125 of ton set<br>to open and<br>to open and<br>to open |

### **Radian Support**

Assistance with Radian's interface with Path should be directed to Client Connectivity at: ClientConnectivitySupportInbox@radian.com or your Path User Support Team.

customercare@radian.com 877.723.4261

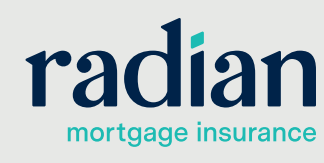

© 2019 Radian. All information contained herein is subject to change without notice.

RAC698 8/19c

Copy to Lo